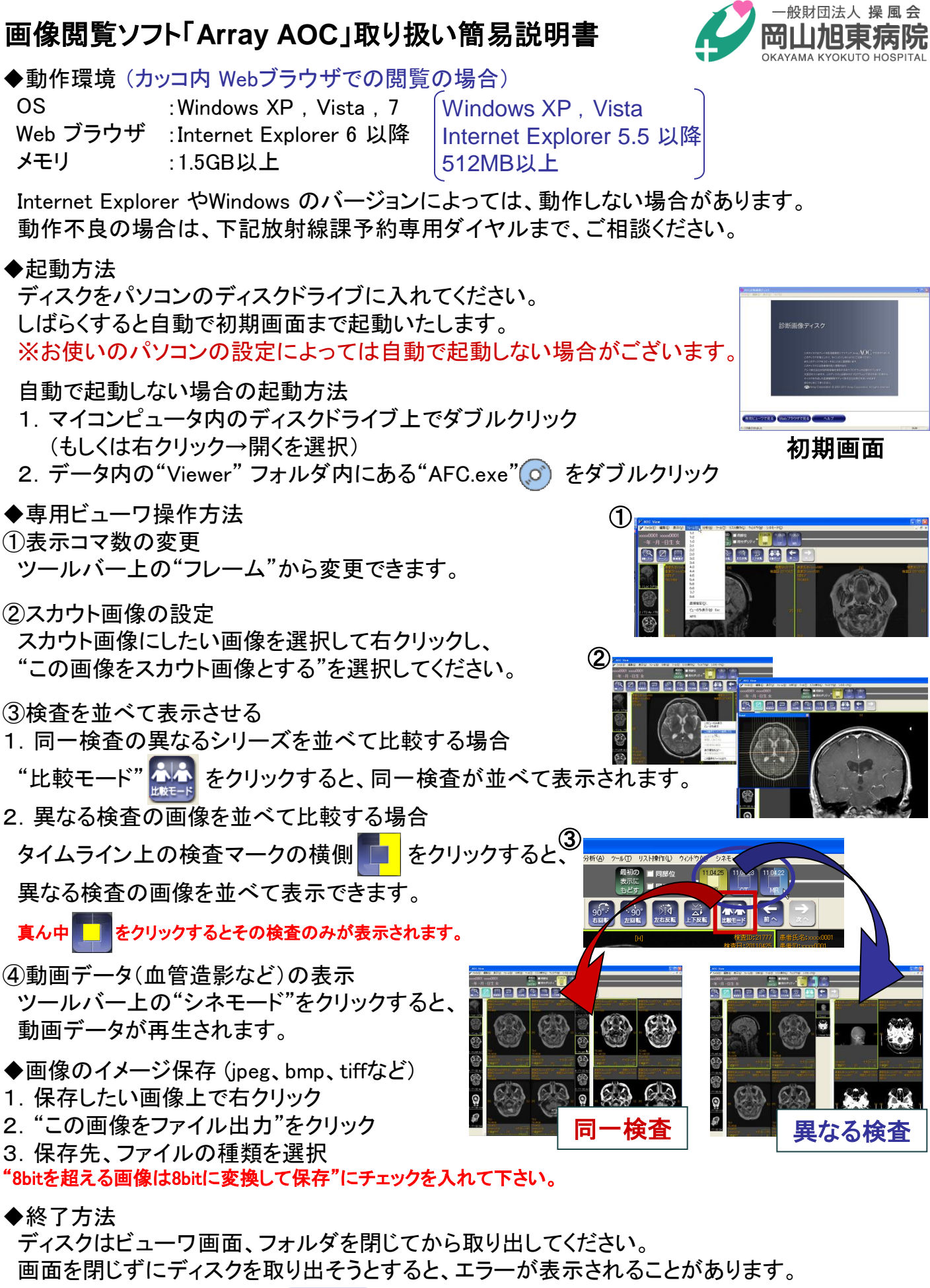

◆より詳しい説明は、初期画面の ヘルフ から確認できます。

ご不明な点がございましたら、

放射線課 予約専用ダイヤル 086-276-5670 までご連絡ください

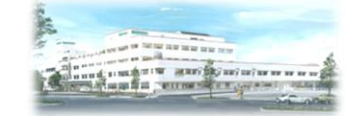